🗿 PANDORAFMS

# SAML Single Sign-On avec Pandora FMS

# SAML Single Sign-On avec Pandora FMS

# SAML Single Sign-On avec Pandora FMS

SAML est une norme ouverte d'authentification et d'autorisation basée sur XML. Pandora FMS peut fonctionner comme un fournisseur de services avec votre fournisseur d'identité SAML interne.

Les administrateurs s'authentifient toujours contre la base de données locale.

# **Configuration de Pandora FMS**

Vous devrez aller vers Management  $\rightarrow$  Setup  $\rightarrow$  Setup  $\rightarrow$  Authentication et sélectionner SAML dans Authentication method.

| Ø PANDORAFMS ⇐ |                     | AFMS ∈     | Pandora FMS<br>the Flexible Monitoring System |               | Enter keywords    |           | Ċ   | 2 🛢 |
|----------------|---------------------|------------|-----------------------------------------------|---------------|-------------------|-----------|-----|-----|
|                | Operation           | Management | Setup                                         | • 2           | रू दे 🛋           | in (a) (i | B A |     |
|                |                     |            | Authentication                                | • •           | × ~ ÷             |           | • • |     |
| A              | Discovery           | ~          |                                               |               |                   |           |     |     |
| ۲              | Resources           | ~          | Authentication method                         |               | SAML              |           |     | ~   |
|                | Profiles            | ~          |                                               |               |                   |           |     |     |
| 0              | Configuration       | ~          |                                               |               |                   |           |     |     |
|                | Alerts              | ~          | Fallback to local authentication              |               | Active directory  |           |     |     |
|                | Servers             |            | Automatically create remote users             | LDAP          |                   |           |     |     |
| the Calua      |                     | ~          |                                               |               | Local Pandora FMS |           |     |     |
| vev Setup      |                     |            | SimpleSAML path                               |               | SAML              |           |     |     |
| Setup          |                     | ^          |                                               |               |                   |           |     |     |
|                | General Setup       |            | SAML source 🕕                                 | SAML source 1 |                   |           |     |     |
|                | Password policy     |            |                                               |               |                   |           |     |     |
|                | Enterprise          |            | SAML user id attribute                        |               |                   |           |     |     |
|                | Historical database |            | SAML mail attribute                           |               |                   |           |     |     |
|                | Log collector       |            | -                                             |               |                   |           |     |     |
|                | Authentication      |            | SAML group name attribute 🚯                   |               |                   |           |     |     |
|                | Performance         |            |                                               |               |                   |           |     |     |
|                | Visual styles       |            | Simple attribute / Multivalue attribute       |               | 0                 |           |     |     |
|                |                     |            |                                               |               | 1                 |           |     |     |

# Configuration du fournisseur de services

Pour configurer le fournisseur de services, téléchargez SimpleSamlphp et l'installer dans

/opt/simplesamlphp/.

Configurez un *endpoint* pour gérer les authentifications dans /simplesaml :

```
ln -s /opt/simplesamlphp/www /var/www/html/simplesaml
```

Ajoutez votre SP à authsources /opt/simplesamlphp/config/authsources.php>

```
'test-sp' => [
    'saml:SP',
    'entityID' => 'http://app.example.com',
    'idp' => 'http://172.16.0.3:8080/simplesaml/saml2/idp/metadata.php',
],
```

Enregistrez les métadonnées de l'IdP :

Il est recommandé d'utiliser la validation de certificat avec certificat direct au lieu de certFingerprint.

Vous devez vous assurer que le fichier/opt/simplesamlphp/lib/\_autoload.php existe.

Une fois que vous avez installé simplesamlphp, vérifiez si le login fonctionne directement dans le saml. Pour ce faire, accédez à l'adresse IP suivante et sélectionnez la source d'authentification.

http:///simplesaml/module.php/core/authenticate.php

0

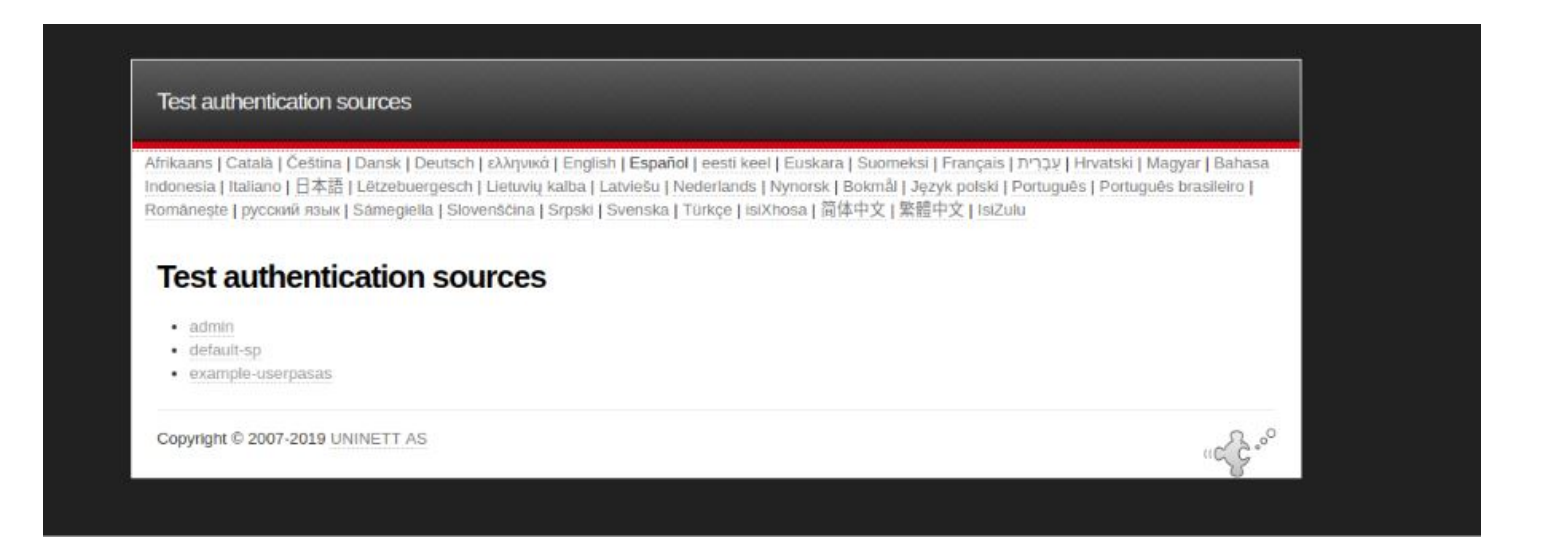

Un écran de connexion apparaîtra comme le suivant où un utilisateur et un mot de passe saml que vous avez créés seront entrés.

|                                      | izea su nombr                                                | e de distanto y contr                                                              | ascila                                                                   |                                                                           |                                                                         |                                                       |                                 |
|--------------------------------------|--------------------------------------------------------------|------------------------------------------------------------------------------------|--------------------------------------------------------------------------|---------------------------------------------------------------------------|-------------------------------------------------------------------------|-------------------------------------------------------|---------------------------------|
| Afrikaans  <br>Indonesia<br>Româneșt | Català   Čeština  <br>  Italiano   日本語  <br>e   русский язык | Dansk   Deutsch   ελληνι<br>  Letzebuergesch   Lietuvi<br>Sámegiella   Slovenščina | κά   English   Españo<br>ių kalba   Latviešu   Ν<br>ι   Srpski   Svenska | ol   eesti keel   Euskar<br>lederlands   Nynorsk<br>Türkçe   isiXhosa   筒 | a   Suomeksi   Français<br>  Bokmål   Język polski<br>体中文   繁體中文   Isiz | עברית   Hrvatski   M<br>  Portuguës   Portuguë<br>ulu | agyar   Bahasa<br>ès brasileiro |
| Introdu                              | izca su nombr                                                | e de usuario y cont                                                                | raseña                                                                   |                                                                           |                                                                         |                                                       |                                 |
| Un servio                            | cio solicita que se                                          | autentique. Por favor, intr                                                        | oduzca su nombre d                                                       | e usuario y contraseñ                                                     | a en el siguiente formu                                                 | lario.                                                |                                 |
| 0                                    | Nombre de usuari                                             | 0                                                                                  |                                                                          |                                                                           |                                                                         |                                                       |                                 |
| 25                                   | Contraseña                                                   |                                                                                    |                                                                          |                                                                           |                                                                         |                                                       |                                 |
|                                      |                                                              | Iniciar sesión                                                                     |                                                                          |                                                                           |                                                                         |                                                       |                                 |
| Avuda                                | a! Se me ha olv                                              | vidado la contraseñ:                                                               | a.                                                                       |                                                                           |                                                                         |                                                       |                                 |
| Sin su no                            | ombre de usuario y                                           | / contraseña no se puede                                                           | e identificar y accede                                                   | r al servicio. Quizás h                                                   | aya alguien que pueda                                                   | ayudarle. ¡Contacte c                                 | on el centro de                 |
| atención                             | al usuario de su o                                           | rganizacion!                                                                       |                                                                          |                                                                           |                                                                         |                                                       |                                 |
| Copyrigh                             | t © 2007-2019 UN                                             | INETT AS                                                                           |                                                                          |                                                                           |                                                                         |                                                       | Se                              |

Si le login est correct, un écran récapitulatif apparaîtra avec tous les attributs de l'utilisateur.

Le guide est également disponible sur SimpleSAMLphp Service Provider QuickStart.

### Configurer votre fournisseur d'identité

Pour que les utilisateurs de SAML soient générés correctement dans Pandora FMS, il est nécessaire de définir dans chacun d'eux les attributs d'identification suivants qui apparaissent dans les

#### paramètres SAML :

| Configuration » Authentication          |                  |
|-----------------------------------------|------------------|
| Authentication method                   | SAML •           |
| Failback to local authentication ①      |                  |
| Automatically create remote users       |                  |
| SimpleSAML path ()                      | /ept/            |
| SAML source                             | example-userpass |
| SAML user id attribute                  | luid             |
| SAML mail attribute                     | lemailAddress    |
| SAML group name attribute               | Bunbo            |
| Simple attribute / Multivalue attribute |                  |
| Profile attribute                       |                  |
| Tag attribute                           |                  |
| Double authentication ①                 |                  |
| Session timeout (mins) ()               | 00               |

- Failback to local authentication> Si elle est désactivée, elle ne permet pas à un utilisateur qui n'existe pas dans SAML de se connecter (à l'exception des utilisateurs administrateurs de l'outil).
   Dans le cas où l'authentification contre SAML échoue et que cette option est désactivée, elle ne sera pas consultée dans la base de données du serveur.
- Automatically create remote users> Crée automatiquement les utilisateurs lors de leur première connexion à l'aide de SAML dans l'outil. S'il est désactivé, il doit être créé manuellement à l'avance.
- SimpleSAML path> Configure le chemin vers le dossier où se trouve le répertoire simplesamlphp.
- SAML Source> Nom de la source SAML contre laquelle nous souhaitons faire des demandes. Le nom doit correspondre à la source que vous avez sélectionnée dans :

#### http:///simplesaml/module.php/core/authenticate.php

- SAML user id attribute> Le champ récupéré à partir de SAML qui sera utilisé comme nom d'utilisateur (par exemple uid).
- SAML mail attribute> Le champ récupéré à partir de SAML qui sera utilisé comme nom d'utilisateur (par exemple email).
- SAML group name attribute> Le champ récupéré à partir de SAML qui sera utilisé comme groupe utilisateur (par exemple group1PersonAffiliation).
- Profile attribute> Le champ récupéré de SAML qui sera utilisé comme profil de groupe de l'utilisateur (par exemple urn:profile\_example:Operator Read).
- Simple attribute / Multivalue attribute> Option qui vous permet de sélectionner si vous voulez utiliser un attribut simple pour les champs Profil et Tag dans Pandora FMS ou un attribut multi-valeur.

Si vous choisissez Simple attribute, deux nouveaux champs appelés Profile attribute et Tag attribute apparaîtront, où les noms des attributs SAML seront sélectionnés pour correspondre au nom du Profil et Tag dans Pandora FMS lors de sa création. Lorsque vous sélectionnez Multivalue attribute vous devez utiliser un attribut qui suit ce format :

```
<Attribute Name="MULTIVALUE_ATTRIBUTE">
<AttributeValue>PREFIX:role:rolename</AttributeValue>
<AttributeValue>PREFIX:tag:tagname</AttributeValue>
</Attribute>
```

Une fois l'attribut dans le SAML créé et sélectionné de cette manière avec la configuration dans Pandora FMS, les paramètres suivants seront indiqués :

| Simple attribute / Multivalue attribute |                      |  |
|-----------------------------------------|----------------------|--|
| SAML profiles and tag attribute         | eduPersonEntitlement |  |
| SAML profile and tags prefix            | um:artica:           |  |

- SAML profiles and tag attribute > Nom de l'attribut multivaleur.
- SAML profile and tags prefix> Préfixe qui précède la clé de rôle et la balise dans la valeur de l'attribut. Si c'est urn:artica:role: et urn:artica:tag:, il faut configurer le préfixe urn:artica.

#### Ouverture de session

Vous devrez naviguer dans la console Pandora FMS et cliquer sur *Login*. Vous serez redirigé vers le fournisseur d'identité.

| Enter your username and password                                                                                                    |  |
|----------------------------------------------------------------------------------------------------|--|
| English   Bokmål   Nynorsk   Sámegiella   Dansk   Deutsch   Svenska   Suomeksi   <u>Español</u>   Français   Italiano   Nederlands   Lëtzebuergesch   Čeština  <br>Slovenščina   Lietuvių kalba   Hrvatski   Magyar   Język polski   Português   Português brasileiro   Türkçe   日本語   简体中文   繁體中文   русский язык   eesti<br>keel עברית   Bahasa Indonesia   Srpski   Latviešu   Românește   Euskara |  |
| A service has requested you to authenticate yourself. Please enter your username and password in the form below.                                                                                                    |  |
| Username Login<br>Password Login                                                                                                    |  |
| Too bad! - Without your username and password you cannot authenticate yourself for access to the service. There may be someone that can help you.                                                                                                    |  |
| Consult the help desk at your organization!                                                                                                    |  |
| Copyright © 2007-2014 Feide RnD                                                                                                    |  |

Après une connexion réussie, vous serez redirigé vers la console Pandora FMS.

Retour à l'index de documentation Pandora FMS.

0